# **Sending Transcripts**

### Send Transcripts Through CFNC (FREE!):

- **Only send transcripts through CFNC if you are applying to a North Carolina college!**
- How to send a transcript through CFNC:
  - > Visit <u>www.cfnc.org</u> and log into your account in the upper left hand corner
  - > On the left-hand side click 'Apply to College'

| CFNC.                       | Org Helping CFNC.org Helping you |            |                                     |                                           |
|-----------------------------|----------------------------------|------------|-------------------------------------|-------------------------------------------|
| Sign in   Create My CFNC Ac | count                            |            | Welcome Marco   Sign Out en Español | About CFNC                                |
| MUCENC                      | Disa                             | About CFNC | My CFNC                             | Plan                                      |
| My CFNC                     | Plan                             |            |                                     |                                           |
|                             |                                  |            | Welcome Marco                       |                                           |
|                             |                                  |            | mewiles@jupiter.com                 | Thank you for your servic                 |
| Sign In to CFNC.c           | org                              |            | SIGN OUT                            | dedication! Enhance you                   |
|                             |                                  |            | EDIT YOUR PROFILE                   | and research education b                  |
|                             |                                  |            | YOUR PORTFOLIO                      | available to you.                         |
| Sign In To Your Accou       | unt                              |            | Fast Access                         |                                           |
| Account                     |                                  |            | Apply To College                    | Hot Topics                                |
| name                        |                                  |            | Make A Payment                      | College Redirection                       |
|                             |                                  |            | Add To Your NC 529 Plan             | Still looking for th<br>available through |
| Password                    |                                  |            | Residency Determination             |                                           |
|                             |                                  |            | CFNC Events                         | Financial Basics 1                        |
|                             | Sign In                          |            | Desister for Wahiners               | . Cet ups on using                        |
|                             |                                  |            | Seminars and Other Training         |                                           |
| Forgot your account         | name or password?                |            | Opportunities                       | High School Plan<br>Start the school v    |
|                             |                                  |            | Pointe of View Value of a           | courses to your h                         |

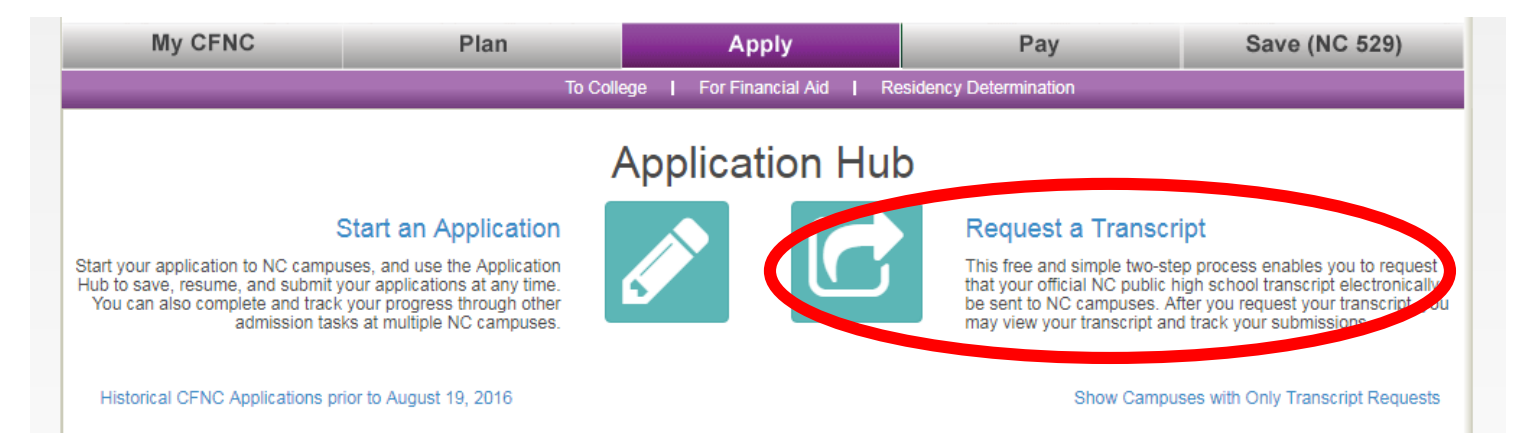

## Request My Transcript

### Verify/Update your information

|                            |                          | verity/or             | Suate your mior          | mation         |                     |
|----------------------------|--------------------------|-----------------------|--------------------------|----------------|---------------------|
|                            | First Name:              | Marco                 |                          | Last Name:     | Wiles               |
|                            | NC Student Number:       | 122355                | E                        | mail Address:  | mewiles@jupiter.com |
|                            | Gender:                  | Male                  | v                        | Date of birth: | 7/1/2001            |
| Enter your<br>student ID # | Most recent high school: | A L Brown High School | Find                     |                |                     |
|                            |                          | S                     | ave Personal Information |                |                     |

- Choose 'Request a Transcript Icon'
  - Make sure all of your information is correct!
    - Your first and last name MUST match your PowerSchool name
    - You MUST include your NCWise # (This is your ID # that you use to log onto the computer)

| Select up to 5 institutions to send yo<br>high school students will click on the | our transcript to at a time. Simply choose application name that includes "under | ose the name(s) below with the entrance status that best fits you. TIP: ergraduate" (not "readmission" or "graduate"). You can send a transcri |
|----------------------------------------------------------------------------------|----------------------------------------------------------------------------------|----------------------------------------------------------------------------------------------------|
| even if you are not applying through<br>Campuses                                 | CFNC.org.                                                                        |                                                                                                    |
| Central Carolina Community                                                       | College Undergraduate A                                                          | Selected Schools                                                                                                    |
| Central Piedmont Community                                                       | College Undergraduate A                                                          | click × to remove a selected school                                                                                                    |
| North Carolina Central University                                                | rsity Undergraduate Ap                                                           | ★ Central Piedmont Community College Undergraduate A                                                                                           |
|                                                                                  |                                                                                  | Request My Transo                                                                                                    |

- Search for the college/university in the search box
- > Check the box next to the college/university that you would like to send your transcript to
  - The college/university will pop up in a blue box that says 'selected schools'
  - You may add up to 5 schools at one time
  - Click 'Request My Transcript' at the bottom of the blue box

### Request Transcripts through SVHS Guidance:

- You can request a transcript in the guidance office. You receive 3 free transcripts and each additional transcript is \$3. Please note: it does takes longer to send items in the mail.
  - > Fill out the yellow form located in the clear hanging photo on the wall to the right